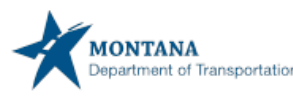

## tment of Transportation ENTERING EPART PAYMENTS USING PAYZANG

Revised: 02/01/2023

Page 1

Please see the instructions below on how to enter payment information in ePART using PayZang.

| Payment Detai | ls    |             |         |
|---------------|-------|-------------|---------|
| Delete        | Payme | nt Type     |         |
|               |       |             | ~       |
|               |       |             |         |
| Delete        | Add   | Credit Card | E Check |
| Delete        | Auu   | Credit Card | E-CHECK |

From the **Payment** screen in ePART, select the type of electronic payment you are using. **Credit Card or E-Check** 

Note: Only use the Payment Type drop down if you are applying escrow.

| Details             |                  |
|---------------------|------------------|
| Billing Information |                  |
| First Name          | Last Name        |
| TONY'S TRUCKING     |                  |
| Address             | Address Line Two |
| 2701 PROSPECT AVE   |                  |
| City                | Country          |
| HELENA              | United States 🔹  |
| State               | Zip Code         |
| ·                   | 59620            |
| Phone               | Email Address    |
| 406444444           |                  |
| Company             | Fax              |
|                     |                  |

- Enter the first and last name of the carrier and/or third party making the payment.
- In the **company** field, **enter** the carriers name.

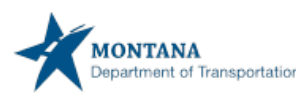

## partment of Transportation ENTERING EPART PAYMENTS USING PAYZANG

Revised: 02/01/2023

Page 2

| Shipping Information          |                  |
|-------------------------------|------------------|
| Same as billing<br>First Name | Last Name        |
| TONY'S TRUCKING               |                  |
| Address                       | Address Line Two |
| 2701 PROSPECT AVE             |                  |
| City                          | State            |
| HELENA                        | •                |
| Postal                        | Country          |
| 59620                         | United States 🔹  |
| Phone                         | Email Address    |
| 4064444444                    |                  |
| Company                       | Fax              |
|                               |                  |

If the **shipping** information is the same as the billing, **select** the box. **Select Next**.

Note: The shipping information in not mandatory to collect. To clear this information, you can check the box, and then uncheck the box. This will leave the fields blank.

| Payment Information |                                            |
|---------------------|--------------------------------------------|
| Card Number *       |                                            |
| 1                   |                                            |
| Expiration Date *   | Security Code *                            |
| MMYY                | cvv                                        |
|                     | This can be found on the back of your card |
| Back Cancel         | Submit Payment                             |

**Enter** the credit card details. The **CVV** code is now **mandatory** for credit card payments. **Select Submit Payment**.

You will be automatically redirected back to ePART.

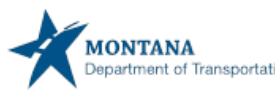

PAYZANG

## ENTERING EPART PAYMENTS USING

Revised: 02/01/2023

Page 3

| ENTPAY83 : [I] To | complete the payment p | rocess click the "Proceed" button. Total amount | charged to your Credit Card is \$ 135.00 plus E-payr | nent service fees (Transaction ld = 6509206486              | 6).                 |                     |
|-------------------|------------------------|-------------------------------------------------|------------------------------------------------------|-------------------------------------------------------------|---------------------|---------------------|
| Payment           |                        |                                                 |                                                      |                                                             |                     | Cart Payment        |
|                   |                        |                                                 |                                                      |                                                             |                     |                     |
| Payment           |                        |                                                 |                                                      |                                                             |                     |                     |
|                   | Payer Account No. : 70 | 0165                                            | Legal Name : TONY'S TRUCKI                           | NG                                                          | DBA Name :          |                     |
|                   | Enterprise Escrow: 0.  | 00                                              | IRP Escrow: 0.00                                     |                                                             | IFTA Escrow: 0.00   |                     |
|                   | LPG Escrow: 0.         | 00                                              | CNG Escrow: 0.00                                     |                                                             |                     |                     |
| Involve No.       | Invision Date          | Level News                                      | Turne                                                | stien Tune                                                  |                     |                     |
| 940134            | 08/18/2021             | TONY'S TRUCKING                                 | PRMT;A                                               | ccion Type<br>(CCOUNT#:70165;APP#:700531;NO.OFPERMIT:1;TER) | M PERMIT-NEW PERMIT | 135.00              |
|                   |                        |                                                 |                                                      |                                                             | Total Amount Due    | 135.00              |
|                   |                        |                                                 |                                                      |                                                             |                     |                     |
| Payment Details   |                        |                                                 |                                                      |                                                             |                     |                     |
| Payment Details   |                        |                                                 | Proceed                                              |                                                             |                     |                     |
|                   |                        |                                                 |                                                      |                                                             |                     |                     |
| Delete            | Payment Type           |                                                 |                                                      | Payment No.                                                 |                     | Payment Amount (\$) |
|                   | Credit Card            | ~                                               |                                                      | 6509206486                                                  |                     | 135.00              |
|                   |                        |                                                 |                                                      |                                                             |                     |                     |
| Delete            | Add Credit Card        | F-Check                                         |                                                      |                                                             |                     |                     |
|                   |                        |                                                 |                                                      |                                                             |                     |                     |
|                   |                        |                                                 |                                                      |                                                             | Total:              | 135.00              |
|                   |                        |                                                 |                                                      |                                                             | Remaining Balance:  | 0.00                |
|                   |                        |                                                 |                                                      |                                                             | Change              | 0.00                |
|                   |                        |                                                 |                                                      |                                                             | Over Payment:       | 0.00                |
|                   |                        |                                                 |                                                      |                                                             | Net Amount Paid:    | 135.00              |

In order to finalize payment, **Select Proceed** from e-Part. Once the final proceed is selected, your permit and ePART payment receipt will open as a PDF

| Payments                                              | Payment Date                                                         | Amou    |
|-------------------------------------------------------|----------------------------------------------------------------------|---------|
| Credit Card-6509206486                                | 08/18/2021                                                           | \$135.0 |
|                                                       | Total Paid                                                           | \$135.0 |
| Iectronic Payment Processing Fee Detail:              | The total charged includes fees from PayZang                         |         |
| Electronic Payment Processing Fee Detail:             | The total charged includes fees from PayZang                         | Amou    |
| Electronic Payment Processing Fee Detail:<br>Payments | The total charged includes fees from PayZang Payment Date 00(49/2004 | Amou    |

The **ePART** payment receipt will have the total charged to the credit card.

Each payment made in PayZang will have a **Transaction ID**. Example: 6509206486

- Electronic Checks have a \$1.19 transaction fee added onto the price of the transaction.
- The \$1.19 transaction fee plus 2.75% credit card fee is being passed onto the carrier along with the price of the permit / credential. This will be noticed at the time of processing the payment.
- The payment receipt will print out with your permit after payment has been completed and show the additional fees.

Alternative accessible formats of this document will be provided upon request. Please contact Motor Carrier Services at 406-444-6130 / Montana Relay 711, to request this document in a different format.